## 등록된 연락처 변경에 대하여

등록한 메일 주소, LINE 계정, 앱은 변경할 수 없습니다. 새 메일 주소 또는 LINE 계정, 앱을 추가 등록한 후 이전 메일 주소 또는 LINE 계정을 삭제하십시오.

【절차】

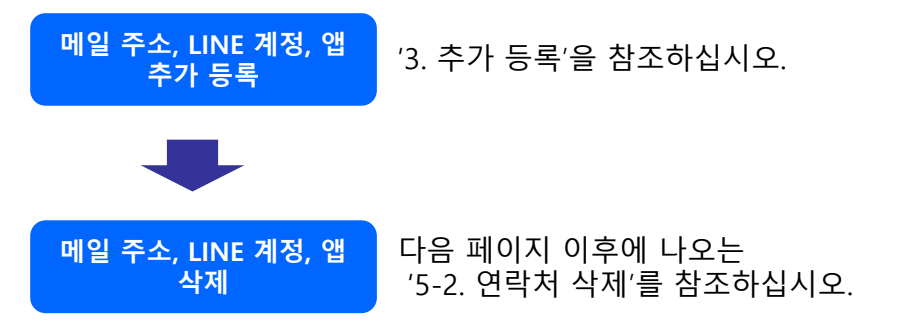

## 등록한 메일 주소, LINE 계정, 앱을 삭제합니다.

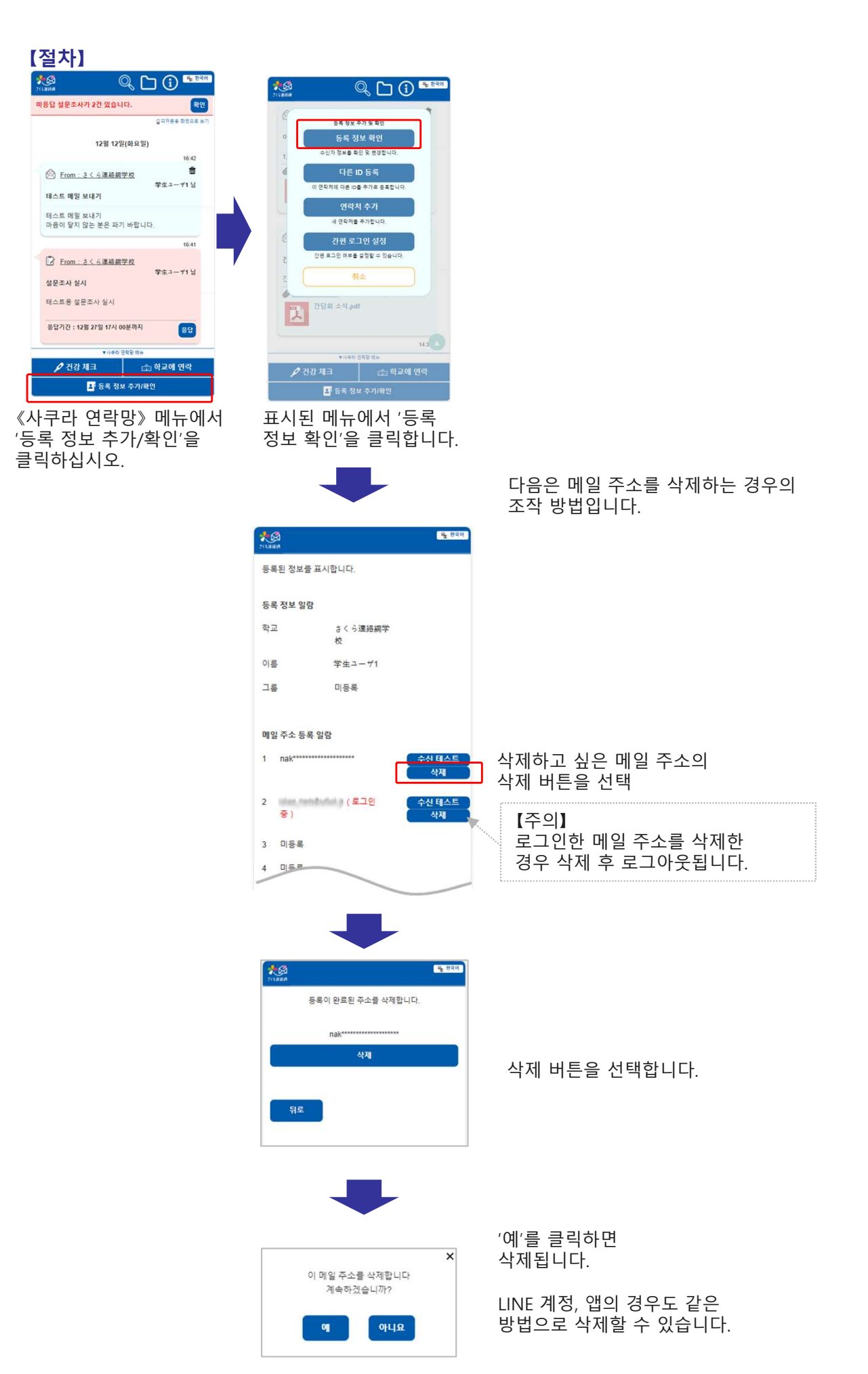

\*/LINE 정보 삭제는 LINE 화면에서 《사쿠라 연락망》을 차단하는 것으로도 삭제할 수 있습니다. (LINE 조작 방법은 보유한 스마트폰의 종류 또는 LINE의 버전에 따라 다를 수 있습니다)

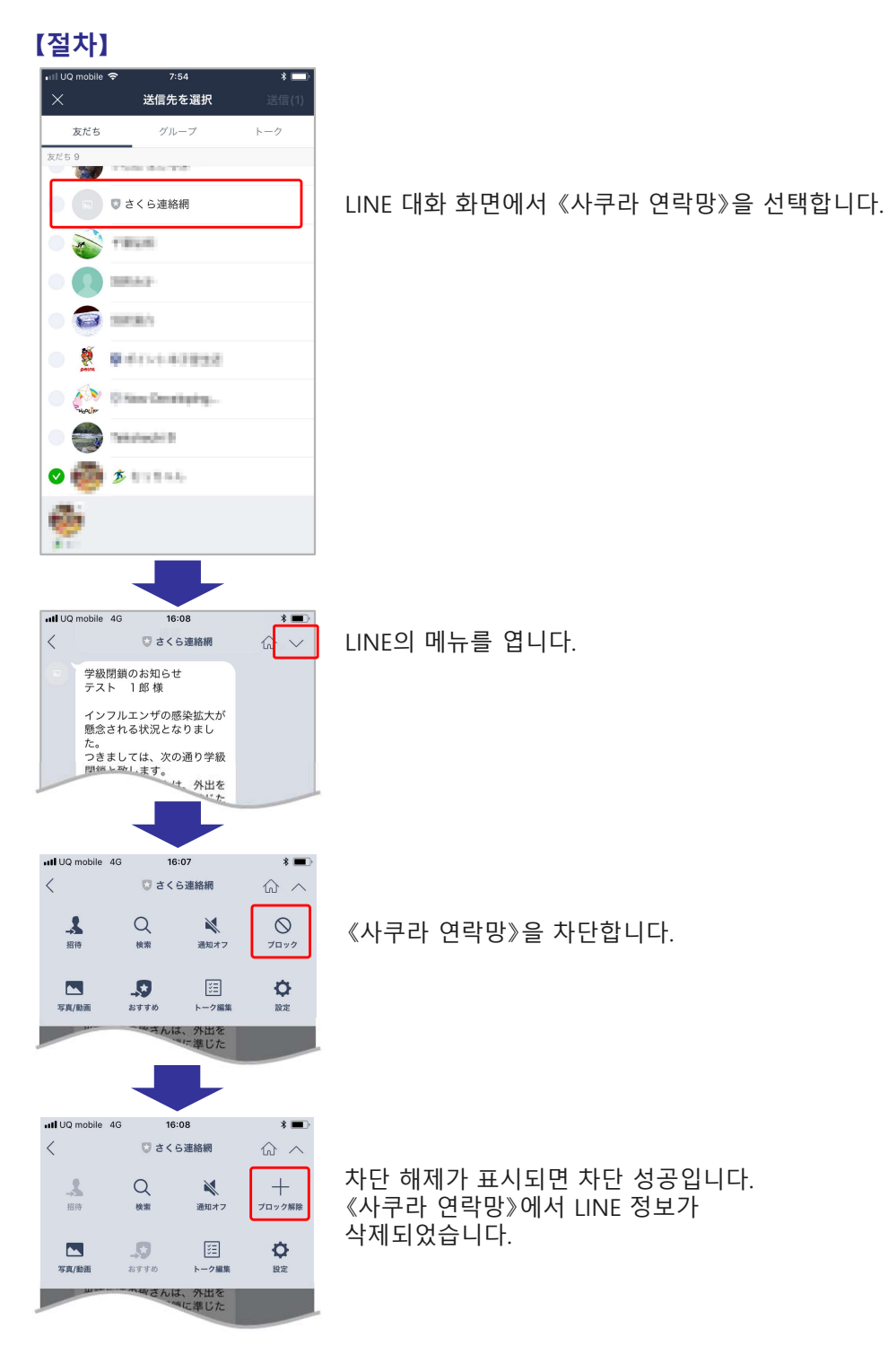